# HILFE FÜR DIE PRÜFUNGSANMELDUNG

### Hilfe für:

Ablauf der Prüfungsanmeldung

Registrierung

<u>Zahlung</u>

<u>Prüfungsanmeldung</u>

Personendaten eingeben

Dokumente hochladen

Prüfungstermin auswählen

<u>Fristen</u>

Eingaben korrigieren

Prüfungsanmeldung abgelehnt

<u>Termin stornieren</u>

## ABLAUF

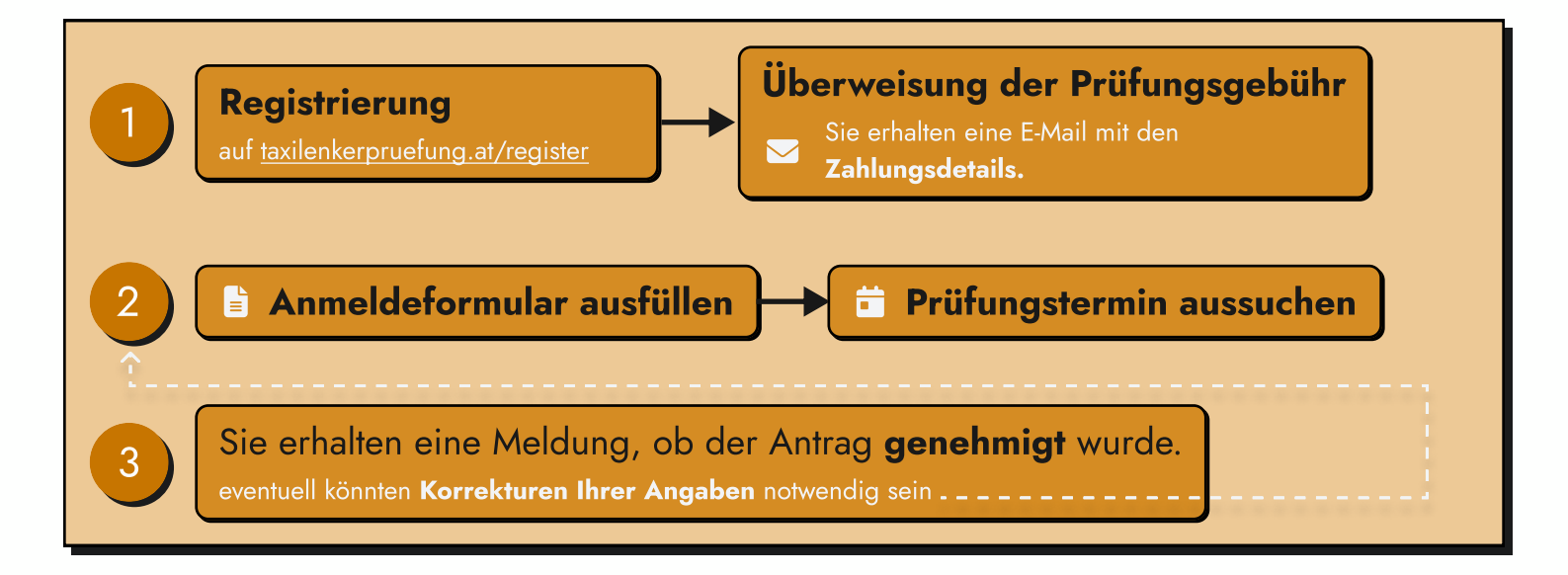

### REGISTRIERUNG

|                                                                 | Auf <u>taxilenkerpruefung.at/register</u> bitte Ihre <b>E-Mail Adresse</b> und ein selbstgewähltes <b>Passwort</b> festlegen.                                                                                                    |
|-----------------------------------------------------------------|----------------------------------------------------------------------------------------------------|
| Kegistrierung<br>Sie heber bereits einen Account? Zur Anmeldung | Sie erhalten darauf eine <b>E-Mail.</b>                                                                                                    |
| Ethia                                                           |                                                                                                    |
| Red powert                                                      | Auf den Link klicken, um Ihren Account zu                                                                                                    |
| Partword bedangen                                               | 📕 🕺 aktivieren.                                                                                                    |
| E Rejskinn                                                      | integra (ag.<br>white soluble gets Tay have beginners on given a<br>Venter Tank.<br>Provide the CASE<br>The Fourier Case and the segmentation of the segment of the gate<br>The Fourier Case and the segmentation of the segment of the segment of the segment of the second second |

#### Nach der Account-Aktivierung erhalten Sie eine weitere E-Mail mit den

 Statistical statistical statistatistical statistis statistical statistical statistical statist

Sie können nun mit der Prüfungsanmeldung beginnen.

Die **Zahlungsbestätigung** sollten Sie spätestens 10 Tage vor Ihrem gewählten Prüfungstermin hochladen!

Wenn Ihr Account aktiviert ist, können Sie sich über die <u>Login-Seite</u> anmelden.

## ZAHLUNG

Zur erfolgreichen Prüfungsanmeldung ist eine **Zahlung erforderlich**.

Die Höhe der Zahlung und die Details der Überweisung werden Ihnen nach <u>Aktivierung Ihres Accounts</u> per E-Mail und in der Prüfungsanmeldung mitgeteilt.

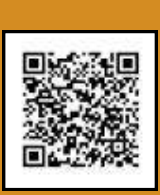

Der QR-Code in Ihrer E-Mail kann mit Ihrer Banking-App auf Ihrem Smartphone gescannt werden.

Dadurch werden alle benötigten Daten für die Überweisung automatisch ausgefüllt.

Wir benötigen außerdem eine **Bestätigung der Überweisung**. Diese muss bei der Prüfungsanmeldung hochgeladen werden, z.B. als PDF-Datei.

Die **Zahlungsbestätigung** sollte **bis 10 Tage vor dem Prüfungstermin** hochgeladen werden, sonst können wir leider nicht für den Prüfungstermin garantieren!

# PRÜFUNGSANMELDUNG

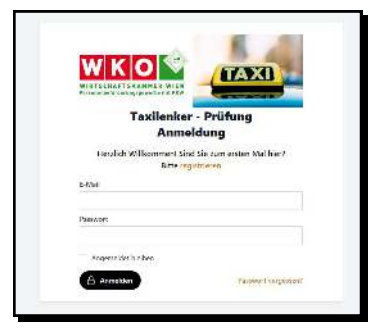

Wenn Sie Ihren **Account aktiviert** haben, können Sie unter <u>taxilenkerpruefung.at</u> die Prüfungsanmeldung beginnen.

Dafür Ihre Anmeldedaten eingeben und auf **Anmelden** drücken.

### Personendaten

Im ersten Schritt benötigen wir einige Angaben zu Ihrer Person. Diese bitte in den entsprechenden Feldern ausfüllen.

| Ihr Weg zur Taxilenkerprüfung: 1. Bitte füllen Sie dieses Formular aus 2. Laden Sie die erforderlichen Dateilen hoch (Kursbesuchsbestätigung etc.) 3. Bestätigen Sie Ihre Angaben Ihre Referenznummer: 2023000152 Verwenden Sie bei der Einzahlung der Prüfungsgebühr diese Referenznummer als Zahlungsreferenz. | Image: Sector of the sector of the sector |
|----------------------------------------------------------------------------------------------------|----------------------------------------------------------------------------------------------------|
| E u<br>Antrag                                                                                                    | Tagen vor dem Prutungstermin einlangt,<br>können wir leider nicht garantieren,<br>dass Sie antreten können!<br>dass Sie antreten können!                                                                                                    |
| nichtlinienmäßigen Personenverkehr 1994.                                                                                                    |                                                                                                    |
| FAMILIENNAME:* Vorname:* Geschiecht * Geburtsdatum * Geburtsort * Geburtsland (Sta                                                                                                    | a) *                                                                                                    |
| FAMILIENNAME:*     Vorname:*       Geschlecht *     Geburtsdatum *       Geschlecht *     Geburtsdatum *       Mm/dd/yyyy     Imm/dd/yyyy       ADRESSE       Postleitzahl *     Ort *                                                                                                    | Ich besitze bereits einen Taxischein oder ein Konzessionsprüfungszeugnis.<br>Ich besitze noch keinen Taxischein und noch kein Konzessionsprüfungszeugnis.                                                                                                    |

### Dokumente

### Besitz eines Taxischeins oder Konzessionsprüfung

Falls Sie bereits einen **Taxischein oder** ein **Konzessionsprüfungszeugnis** besitzen, benötigen wir von Ihnen:

Ein **Passfoto** von Ihnen

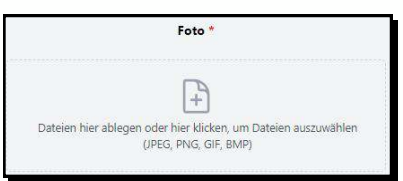

Ihren Taxischein bzw. Ihr Konzessionsprüfungszeugnis

| Taxi        | schein/Konzessionsprüfungszeugnis *                                               |
|-------------|-----------------------------------------------------------------------------------|
|             | +                                                                                 |
| Dateien hie | r ablegen oder hier klicken, um Dateien auszuwählen<br>(PDF, JPEG, PNG, GIF, BMP) |

Die **Zahlungsbestätigung** der Prüfungsgebühr.

| Zahlungsbestätigung *                                                                        |
|----------------------------------------------------------------------------------------------|
| Dateien hier ablegen oder hier klicken, um Dateien auszuwählen<br>(PDF, JPEG, PNG, GIF, BMP) |

### Kein Taxischein oder Konzessionsprüfung

#### Falls Sie keinen Taxischein und keine Konzessionsprüfungszeugnis

besitzen, benötigen wir von Ihnen:

#### Ein **Passfoto** von Ihnen

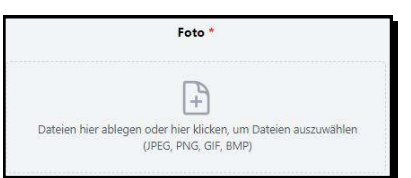

#### Die **Kursbestätigung** Ihrer Taxischule.

|              | Kursbestätigung *                                                              |
|--------------|--------------------------------------------------------------------------------|
|              | +                                                                              |
| Dateien hier | blegen oder hier klicken, um Dateien auszuwählen<br>(PDF, JPEG, PNG, GIF, BMP) |

Die **Zahlungsbestätigung** der Prüfungsgebühr.

|             | Zahlungsbestätigung *                                                             |
|-------------|-----------------------------------------------------------------------------------|
|             | +                                                                                 |
| Dateien hie | r ablegen oder hier klicken, um Dateien auszuwählen<br>(PDF, JPEG, PNG, GIF, BMP) |

#### Den Namen Ihrer Taxischule.

• Falls Ihre Taxischule in dieser Liste nicht aufscheint, bitte "Kein Kurs" auswählen.

| Taxischule * |  |  |
|--------------|--|--|
| - Kein Kurs  |  |  |

# Prüfungstermin

Nach der Eingabe Ihrer Daten können Sie einen **Prüfungstermin** auswählen.

| Personendaten ausfüllen                                                                    |      | 0    | Prüfung | ıstermin . | auswähle | n  | ł   | (D) Anmeldetormular absenden |                                           |
|--------------------------------------------------------------------------------------------|------|------|---------|------------|----------|----|-----|------------------------------|-------------------------------------------|
| Termin reservieren                                                                         | März | 2024 |         |            |          | <  | · > | Dienstag, 26. März 2024      |                                           |
| litte wahlen Sie das Datum und die Uhrzeit<br>sus. Der Termin wird für Sie vorgemerkt. Sie | Мо   | Di   | Mi      | Du         | Fr       | Sa | Su  | 09:00                        | 1. Einen verfügbaren <b>Tag auswählen</b> |
| whaten erne Besladgung per E-Mail, volaati<br>sin Termin fixiert wurde.                    |      |      |         |            | \$       | 2  | 3   | 11:00                        | ç Ç                                       |
|                                                                                            | 4    |      | 6       | ζ.         | 8        | 9  |     |                              | 2. Eine <b>Uhrzeit auswählen</b>          |
|                                                                                            | 11   | 12   | 13      | 14         | 15       | 16 | ΰŢ. |                              |                                           |
| Dienstag, 26. März 2024                                                                    | 18   |      |         | 21         | 22       |    | 24  |                              |                                           |
| Speichern Weiter                                                                           | 25   | 26   | 27      | 28         | - 29     |    | 31  |                              |                                           |

## Absenden

### Hier können Sie Ihre Eingaben noch einmal überprüfen.

| L | 100 |
|---|-----|
| L | 11  |
| L | ~   |

Auf den **Stift** drücken, falls Sie Daten ändern wollen.

Anschließend bitte

- Datenschutzerklärung,
- Prüfungsordnung und
  - die weiteren Informationen akzeptieren.

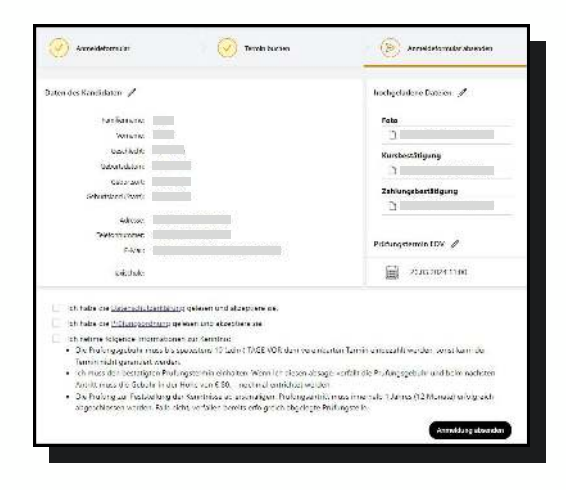

#### Damit ist der Termin für Sie reserviert!

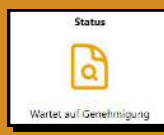

In weiterer Folge werden Ihre **Eingaben überprüft**.

Ob Ihr Antrag **genehmigt** oder **Korrekturen bedarf** oder **abgelehnt** ist, wird Ihnen dann **per E-Mail** mitgeteilt und auf der <u>Plattform</u> angezeigt.

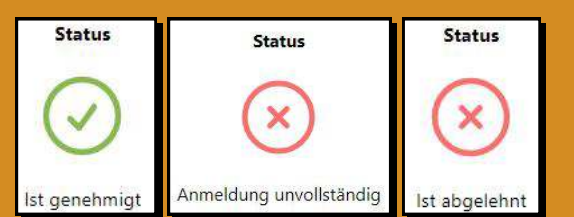

### FRISTEN

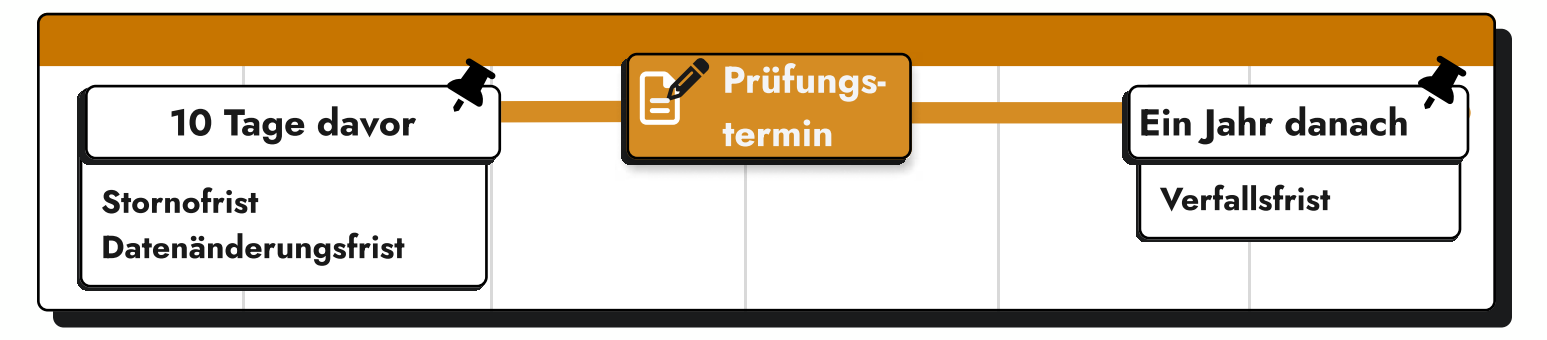

#### Stornofrist

- **bis 10 Tage vor Ihrem Prüfungstermin** ist eine Stornierung **kostenlos möglich**, d.h. Sie können sich einen **neuen Termin** ohne zusätzliche Kosten reservieren.
- - · Wird der Verhinderungsgrund **akzeptiert**, ist die Anmeldung zu einem neuen Termin **kostenlos**
  - · Wird der Verhinderungsgrund **abgelehnt**, kostet die Anmeldung zu einem neuen Termin den **reduzierten Betrag von 80€.**

#### Datenänderungsfrist

🕐 ab 10 Tagen vor dem Prüfungstermin ist keine Änderung Ihrer Daten mehr möglich

#### Verfallsfrist

• Ein Jahr nach dem ersten Prüfungsantritt muss die Prüfung zur Feststellung der Kenntnisse absolviert werden, ansonsten verfallen bereits absolvierte Prüfungsteile!

### EINGABEN KORRIGIEREN

| Status der Anmeldung |                               |                                        | Status der Anmeldung                                                                                            |                               |                                 |
|----------------------|-------------------------------|----------------------------------------|----------------------------------------------------------------------------------------------------|-------------------------------|---------------------------------|
| Prüfungsart          | Termin gebucht                | Status                                 | Prüfungsart                                                                                                    | Termin gebucht                | Status                          |
|                      | 6                             |                                        | ret in the second second second second second second second second second second second second second second se | <u>e-</u>                     | $\sim$                          |
|                      | 8888                          | <u>a</u>                               |                                                                                                    | 0000                          | ×                               |
| EDV                  | Freitag, 22. März 2024, 10:00 | Wartet auf Genehmigung                 | EDV                                                                                                    | Freitag, 22. März 2024, 10:00 | Anmeldung unvollständig         |
| Daten des Kandidaten |                               | hochgeladene Dateien                   | Daten des Kandidaten                                                                                            |                               | hochgeladene Dateien            |
| Familienname         |                               | Foto                                   | Eastiliannama                                                                                                   |                               | Eato                            |
| Vername:             |                               | D: Sometime 2024 02:20 MIN 21.         | Vomame                                                                                                    |                               | Ci tommibot mila itz ze unitsz. |
| Geschlecht           |                               | Kursbestätigung                        | Gaschlacht                                                                                                    |                               | Kursbestätigung                 |
| Geburtsdatum         |                               | D. Sourceater State of the Internation | Gabortadiatum                                                                                                   |                               | C Secondary 2004 (1) 20 VIETS   |
| Geburnland (Staat)   |                               | Zahlungsbestätigung                    | Geburtsoft                                                                                                    |                               | Zahlungsbestätigung             |
|                      |                               | D America music de la tra-             | Geburgiand (Start).                                                                                             |                               |                                 |
| Adresse.             |                               | Anmeldung anpassen                     | Advesse                                                                                                    |                               | Anmeldung fortsetzer            |
|                      |                               | Welkinsine min 1721                    | Telefonnummen                                                                                                   |                               | Berthasann-enilis Prof          |
|                      |                               |                                        |                                                                                                    |                               |                                 |
|                      |                               |                                        |                                                                                                    |                               |                                 |

Um Eingaben nach der Anmeldung zu korrigieren, auf **Anmeldung anpassen** bzw. **Anmeldung fortsetzen** drücken.

Damit gelangen Sie zurück zur bekannten Prüfungsanmeldung, wo Sie Ihre Eingaben anpassen, neue Dokumente hochladen oder einen anderen Prüfungstermin wählen können.

## **ANMELDUNG ABGELEHNT**

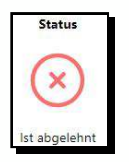

Es tut uns Leid, falls Ihre Anmeldung abgelehnt wurde. **Das muss nicht weiter schlimm sein!** Vielleicht ist bloß ein Dokument unleserlich.

Der Grund wird Ihnen in jedem Fall in einer E-Mail und auf der <u>Plattform</u> mitgeteilt.

Sie können alle Ihre Eingaben korrigieren und Dokumente neu hochladen und es damit problemlos noch einmal probieren!

## **TERMIN STORNIEREN**

Ist Ihre Anmeldung **genehmigt**, können Sie den Prüfungstermin bei Bedarf **stornieren**.

Beachten Sie bitte die dazugehörenden Fristen!

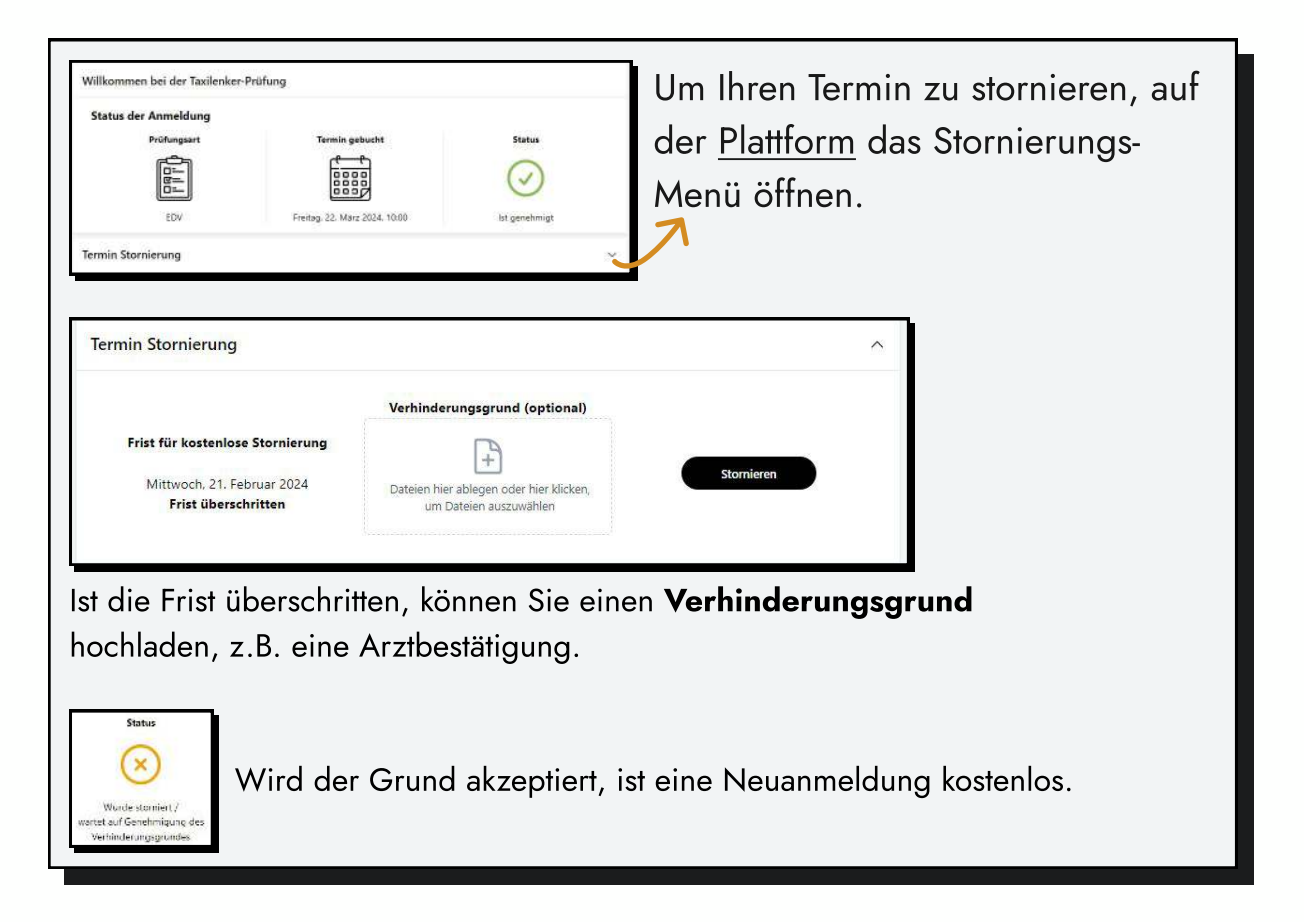

### In weiterer Folge wird Ihre **Stornierung überprüft**. Sie werden **per E-Mail benachrichtigt.**

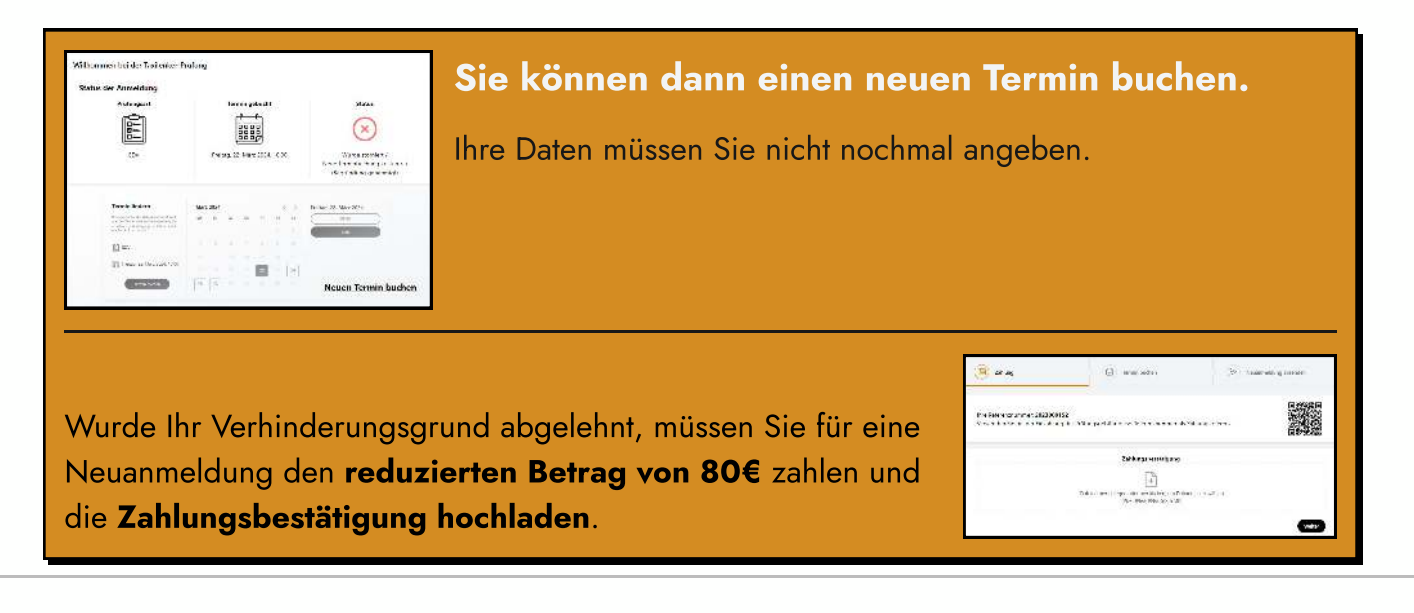